## Procédure d'inscription à ZOOM pour les cours en direct vidéo

## 1-Sur votre moteur de recherche taper : https://zoom.us/fr-fr/freesignup.html

Vous ouvrirez cette page en français:

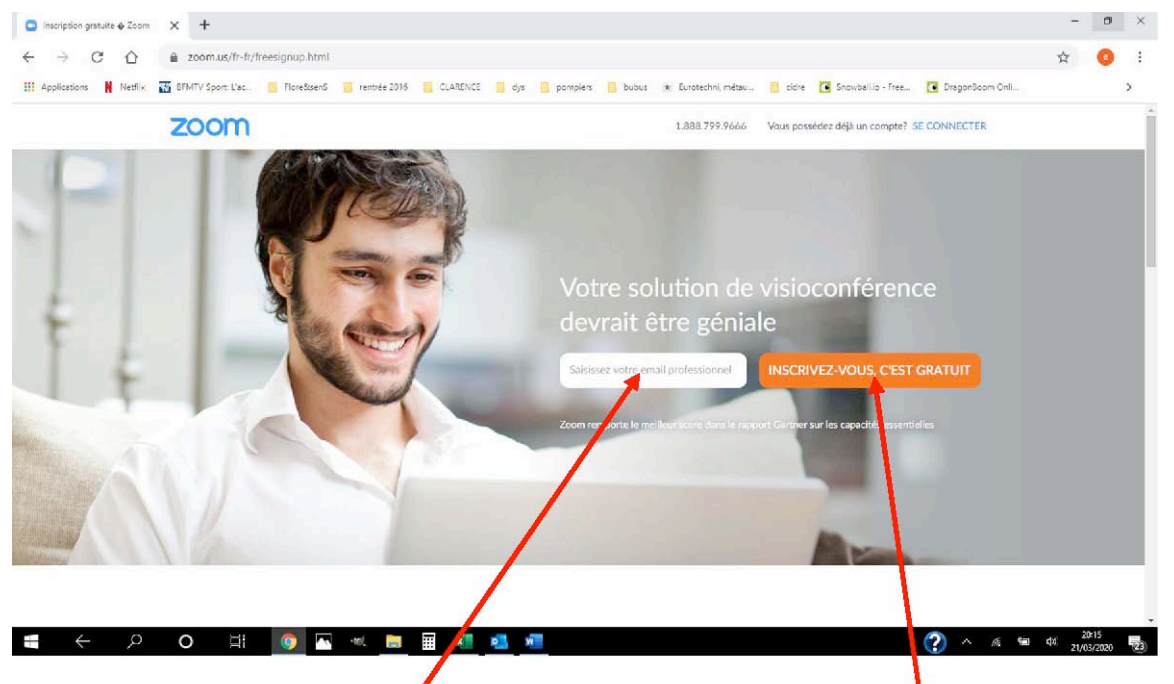

2- Renseignez votre adresse mail puis cliquez sur « inscrivez-vous c'est

gratuit. » Vous ouvrirez

### alors la page :

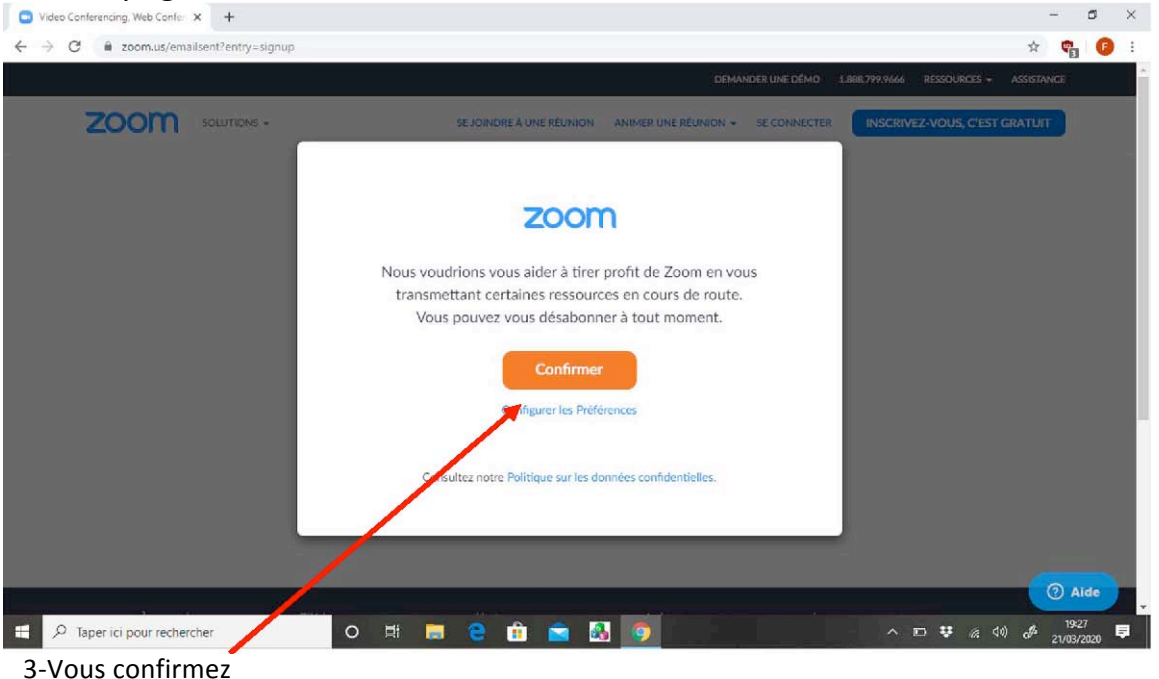

#### ite de réception - Hotmail - 0 × 2 C 13 Rechercher $for Répondre \ {}^{}\otimes$ Répondre à tous $\to$ Transférer $\Box$ Archiver $\cdots$ + Nouveau message Prioritaire Autres Tous 🗸 Veuillez réactiver votre compte Zoom E Zoom <no-reply@zoom.us> Zoom Veuillez réactiver votre compte Zoom Félicitations pour votre inscription à Zoo A Comptes 19:27 À : zoom Se connecter Messages envoyés Bonjour flaviedesbatailles@hotmail.fr, Messages supprimés Félicitations pour votre inscription à Zoom ! Plus Afin d'activer votre compte, veuillez: Si le bi ne pas, collez ceci dans votre navigateur s04web.zoom.us/activate?code=8gZRghePmuC5wGDIFeAXc0GZr05vBR7yMg édez gratu nt à on Outlook sur vo y\_6IGYjXY.BQgAAAFw\_IIh2AAnjQAdZmxhdmIIZGVzYmF0YWIsbGVzQGhvdG1haWwu ZnIBAGQAABZaZmdrVXhKOFNfbVk5VDJjN0xXcmZ3AAAAAAAAAAAA&fr=signup oR 20 0 # 🔁 🚳 Ē

# 4-Cliquez sur « activer le compte » Vous serrez alors

| Video Conferencing, Web Confer X Activer votre compte Zo | om × +                                  |                                                                                        |                                                                | - Ø ×               |
|----------------------------------------------------------|-----------------------------------------|----------------------------------------------------------------------------------------|----------------------------------------------------------------|---------------------|
| ← → C                                                    | nuC5wGDIFeAXc0GZr05vBR7yMqy_6lGYjXY.BQg | AAAFw_IIh2AAnjQAdZmxhdmlIZGVzYmF0YI                                                    | NIsbGVzQGhvdG1haWwuZnIBAG ☆ 1.888.799.9666 RESSOURCES → ASSIST | ANCE                |
|                                                          | SE JOINDRE À UNE RÉUNION                | ANIMER UNE RÉUNION + SE CONNECTER                                                      | INSCRIVEZ-VOUS, C'EST GRATU                                    | Π.                  |
|                                                          | 1 Infoscompte 2 Inviter des collé       | ègues 3 Tester la réunion                                                              |                                                                |                     |
|                                                          | 出出出                                     | Bienvenue à Zoo                                                                        | om                                                             |                     |
|                                                          |                                         | Bonjour, flaviedesbatailles@hotmail.frVot<br>lister votre nom et créer un mot de passe | re compte a été créé avec succès. Veuille:<br>pour continuer.  | z                   |
|                                                          |                                         | Prénom                                                                                 |                                                                |                     |
|                                                          |                                         | Nom de famille                                                                         |                                                                |                     |
|                                                          |                                         | Mot de passe                                                                           |                                                                |                     |
|                                                          |                                         | Confirmer le mot de passe                                                              |                                                                |                     |
| P Taper ici pour rechercher                              | ) # <b>2 2</b> 1                        | En m'inscrivant, l'accepte la Politique de con                                         | fidentialité et les Conditions de service.<br>^ 🖸 👯 🌾 🕬 🧬      | 19:27<br>21/03/2020 |

5-Vous allez remplir les différents champs pour créer votre compte

## Vous allez recevoir un mail avec un lien

|  |                          | DEMANDER UNE DÉMO 1.888.799.9666 RESSOURCES + ASSISTANCE                                                                                         |
|--|--------------------------|----------------------------------------------------------------------------------------------------|
|  | SE JOINDRE À UNE RÉUNION | ANIMER UNE RÉUNION - SE CONNECTER INSCRIVEZ-VOUS, C'EST GRATUIT                                                                                  |
|  |                          | Bienvenue à Zoom                                                                                                    |
|  |                          | Bonjour, flaviedesbatailles@hotmail.frVotre compte a été créé avec succès. Veuillez<br>lister votre nom et créer un mot de passe pour continuer. |
|  |                          | Prénom                                                                                                    |
|  |                          | Nom de famille                                                                                                    |
|  | 6 8                      | Mot de passe                                                                                                    |
|  |                          | Confirmer le mot de passe                                                                                                    |
|  |                          | En m'inscrivant, j'accepte la Politique de confidentialité et les Conditions de service.                                                         |
|  |                          | Continuer                                                                                                    |

6-Une fois l'intégralité des champs remplis Cliquez sur « continuer »

## Vous verrez alors apparaitre

| 🖸 Video Conferencing, Web Confer 🗴 🖸 Activer votre compte Zoom 🗴 🕂                                              | – Ø ×                                                                                         |
|----------------------------------------------------------------------------------------------------|-----------------------------------------------------------------------------------------------|
| ← → C ■ us04web.zoom.us/signup/skipped?code=8gZRqhePmuC5wGDIFeAXc0GZr05                                         | vBR7yMqy_6IGYjXY.BQgAAAFw_IIh2AAnjQAdZmxhdmllZGVzYmF0YWIsbGVzQGhvdG1haWwu 🖈 🦷 👩 🗄             |
|                                                                                                    | DEMANDER UNE DÉMO 1.888.799.9666 RESSOURCES - ASSISTANCE                                      |
| ZOOM SOLUTIONS - ABONNEMENTS ET TARIFICATION                                                                    | PROGRAMMER UNE RÉUNION SE JOINDRE À UNE RÉUNION ANIMER UNE RÉUNION +                          |
|                                                                                                    | Démarrer la reunion d'essai.<br>Excellent ! Maintenant, il est temps de commencer la réunion. |
|                                                                                                    | Ajouter votre url de réunion personnel :<br>https://us04web.zoom.us/j/6595659089              |
|                                                                                                    | Commencer la réunion maintenant Aller, Mon compte                                             |
| The second second second second second second second second second second second second second second second se | Gagnez du temps en programmant directement vos réunions lepuis votre calendrier.              |
| 📲 🔎 Taper ici pour rechercher 🛛 🛛 🛱 📜 🤮 🔮                                                                       | È 🖻 👪 🌍 🔹 ∧ 🗈 ♥ (a 4% d <sup>a</sup> 21/03/2020 ♥                                             |

7-Vous êtes maintenant connecté il ne vous restera plus qu'à cliquer sur « se joindre à une réunion » avec le lien zoom que vous recevrez dans le mail de confirmation de billetweb de votre inscription au cercle ou au co-working

A tout bientôt

Laetitia et Aurélie de Schoutheete

Pour chaque créne sur lequel vous serrez inscrit sur le DOODLE vous recevrez un mail vous in ant à une « réunion » sur ZOOM de ma part qui comportera le fameux « ID de réunion » qu'il vous faudra inscrire dans cette case.